# iPadとパソコンで ファイルを共有する

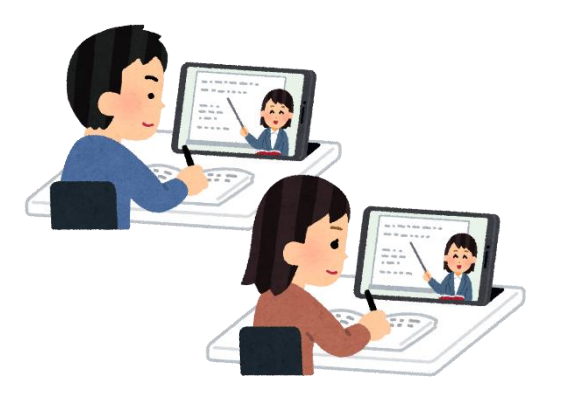

#### 2021/4/13 金沢星稜大学 情報道場

iPadとパソコンでファイルや画像を共有する

iPadでOneDriveにサインインする

iPadでOneDriveにファイルをアップロードする(2通りの方法を紹介しています。)

iPadでOneDriveのファイルダウンロードする

パソコンでOneDriveにサインインする

パソコンでOneDriveにファイルをアップロードする

パソコンでOneDriveのファイルをダウンロードする

iPadとパソコンでファイルや画像を共有する

iPadで撮影した画像や編集したファイルは、クラウドストレージ(インターネット上のクラウドサーバにファイルを保存できるサービス)を使ってパソコンと連携させることができます。

本学では在学期間中、無料で利用することができるMicrosoft社のクラウドサービス「Office365」を提供しています。

この資料では、Office365サービスのクラウドストレージである「OneDrive」を使う方法をご紹介します。

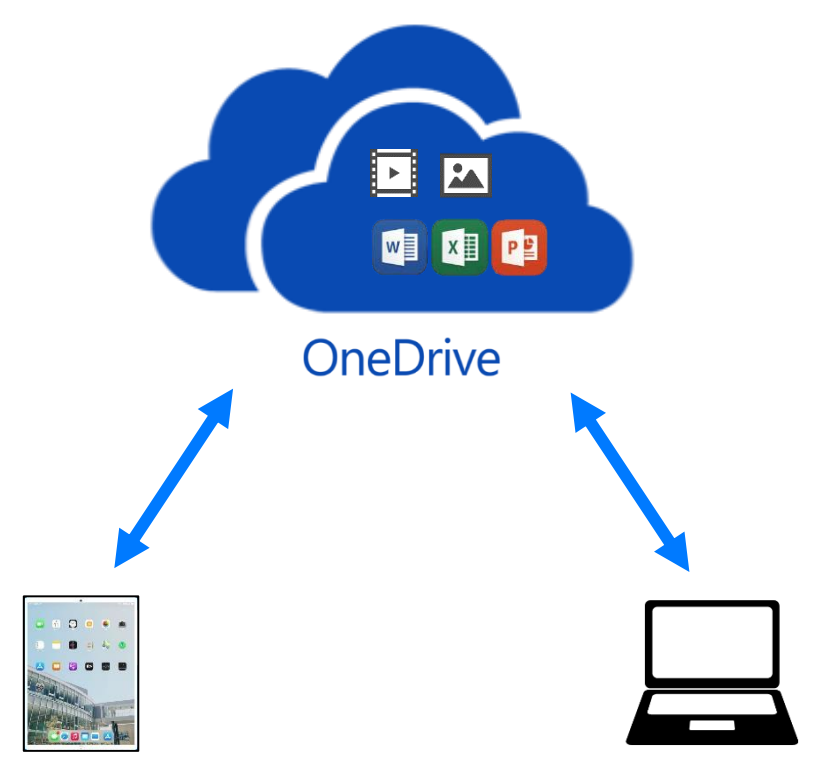

# 【補足】Office365のアカウントについて

Office365のアカウントは、Active!Mailに通知しています。 学びスタートアップより電子メール(Active!Mail)にログインし、アカウント情報を確認してく ださい。

・メールは2021/4/1に以下のタイトルで届いています。
 【重要】Office365登録完了通知

・メールが見つからない場合は、メールの表示件数を増やしたり、次ページ以降を確認したりしてください。

| 🔮 メールホーム 🔄 メール受信 💌 📝 メール作成 🧏 アト                                              | ドレス糖 🔽 スケジューラ 💌 🖓 ツール 💟                 |       |
|------------------------------------------------------------------------------|-----------------------------------------|-------|
| a @st.seiryo-u.ac.jp                                                         | ◎ ■ ◎ ■ ◎ ■ ■ ■ ■ ■ ■ ■ ■ ■ ■ ■ ■ ■ ■ ■ |       |
| ■ メール検索                                                                      | ▲1~/1≥ 表示: 10件 ~ 20件、50件、100件が追         | 選択できる |
| (央楽語で入り)<br>▼詳細検索 Q検索                                                        |                                         |       |
| ■ メールフォルダ                                                                    |                                         |       |
| ■ 個人メールホックユ<br>■ <b>愛信箱</b><br>■ 洋信箱<br>■ 洋信箱                                | 7すると 2 金                                |       |
| □ <sup>ごみ箱</sup><br>□ <sup>ごみ箱</sup><br>□ <sup>ごみ箱</sup><br>下書き保耐<br>次ページが表示 |                                         |       |
| □□□ 迷惑メール                                                                    |                                         |       |
|                                                                              |                                         |       |

# iPadとパソコンでファイルや画像を共有する

OneDriveにファイルをアップロードするとiPadやパソコンでは以下のように表示されます。 OneDriveでファイルを共有することでiPadでも、パソコンでも状況に応じてどちらでも編集する ことが可能です。

| IPadの画面      |      |          |           |         |
|--------------|------|----------|-----------|---------|
| ApowerMirror |      |          |           | \$\$9-× |
| 〇 ファイル       |      |          |           | +       |
|              |      |          |           |         |
| 名前 1         | 日付   | 9-1      | ズ 共有      | 88      |
| 履修の手引き       | 60 5 | 前 2.3    | MB        | ***     |
| 経済学入門        | 12 5 | е о кл   | В         |         |
|              |      |          |           |         |
|              |      |          |           |         |
|              |      |          |           |         |
|              |      |          |           |         |
|              |      |          |           |         |
|              |      |          |           |         |
|              |      |          |           |         |
|              |      |          |           |         |
|              |      |          |           |         |
|              |      |          |           |         |
|              |      |          |           |         |
|              |      |          |           |         |
|              | 6    | 7200-000 | (Spanner) | WILLOOP |

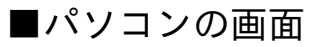

| C 自分の771/Jr - OneDrive - Google Chrome                                                                       |                               |                |                  |  |
|----------------------------------------------------------------------------------------------------|-------------------------------|----------------|------------------|--|
| 🗧 🔶 C 🟠 🔒 seiryouacjp-my.sharepoint.com/personal/121999.app_seiryo-u_ac.jp/_layouts/15/onedrive.aspx 🖈 🌸 😡 🗄 |                               |                |                  |  |
| :::: OneDrive                                                                                                | ♪ 検索                          |                | © ? A            |  |
| 121999                                                                                                    | + 新規 ~ → アップロード ~             | 🔒 同期 🛛 🧏 自動化 🗸 | ↓〒 並べ替え 〜 = 〜 () |  |
| □ 自分のファイル                                                                                                    |                               |                | *                |  |
| ① 最近使ったアイテム<br>x <sup>R</sup> 共有                                                                             | 自分のファイル                       |                |                  |  |
| 同 ごみ箱                                                                                                    | 🗋 名前 🗸                        | 更新日時 >   更新者 > | ファイル > 共有        |  |
| 共有ライブラリ                                                                                                    | ■ 経済学入門.docx                  | 数秒前 121999     | プライベート           |  |
| ショイトを被害することができ、ど<br>こからでもどのデバイスからでも消<br>格を共有できず、サイトを構成す<br>もかフォローすると、ここに表示さ<br>れます。<br>共有ライブラリの作成            | <mark>。</mark><br>○履修の手引き,pdf | 48分初 121999    | 2.28 MB プライペート   |  |
| OneDrive アブリの入手<br>従来の OneDrive に戻す                                                                          |                               |                | -                |  |

この資料に記載されている手順は一例であり、複数の方法があります。 その他の操作方法は自身で調べ、iPadを活用しましょう。

### iPadでOneDriveにサインインする

iPadでOneDriveにログインする方法です。 OneDriveのサインインに使うユーザーIDとパスワードは、Active!Mailに通知されています。 事前に確認してから作業を始めてください。

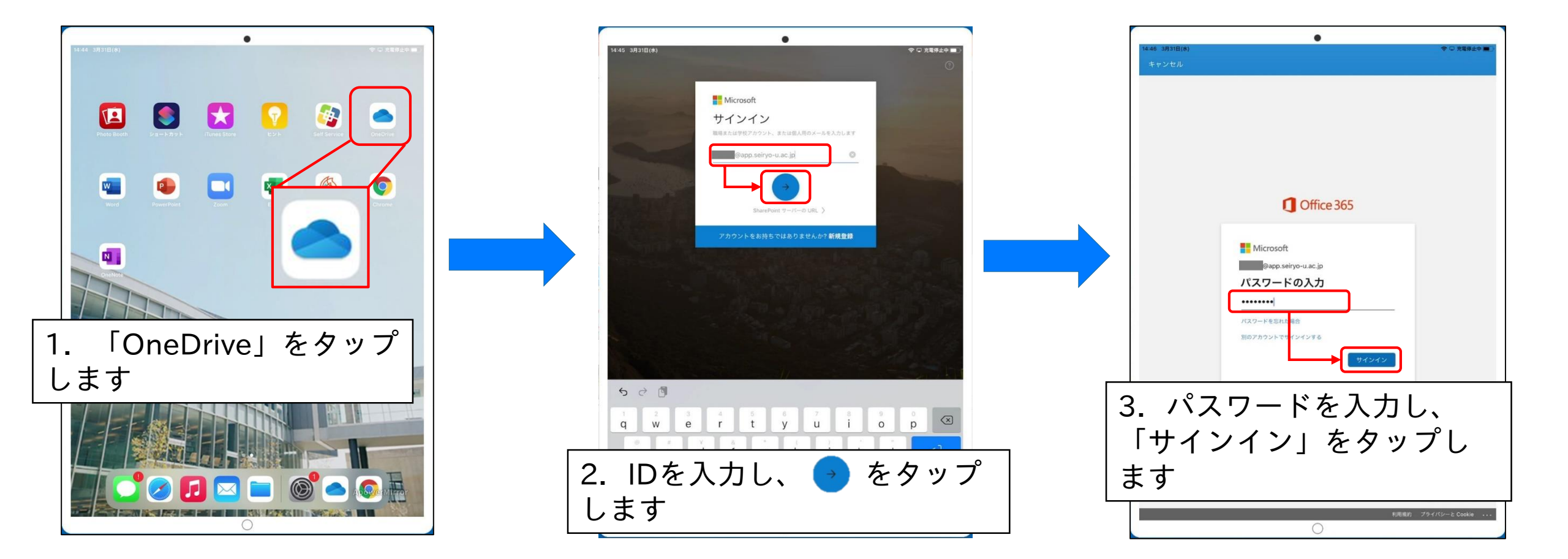

### iPadでOneDriveにサインインする

| 14:49 3/310(7)       |                                    |
|----------------------|------------------------------------|
| ■ ホーム                |                                    |
| Q ファイル、フォルダー         |                                    |
| 最近使用したファイル           | See All                            |
| 最近期                  | 乱したファイルがここに表示されます。                 |
| 共有ライブラリ              | See All                            |
| 共有ライブラリからファイルを       | 8くと、最も頻繁に使用するライブラリがここに表示されます。      |
| オフライン ファイル           | See All                            |
| 任意のファイルで [] アイコンをタッフ | し、[オフラインで使用する] を選択してオフラインでアクセスします。 |
|                      |                                    |
| <br>. OneDrive       | のサインインが                            |
| . OneDrive<br>しました   | oサインインがき                           |

# iPadでOneDriveにファイルをアップロードする①

iPadからOneDriveにファイルをアップロードする方法を2通り紹介します。 ①はOneDriveアプリで、iPad内に保存されているファイルをアップロードする方法です。

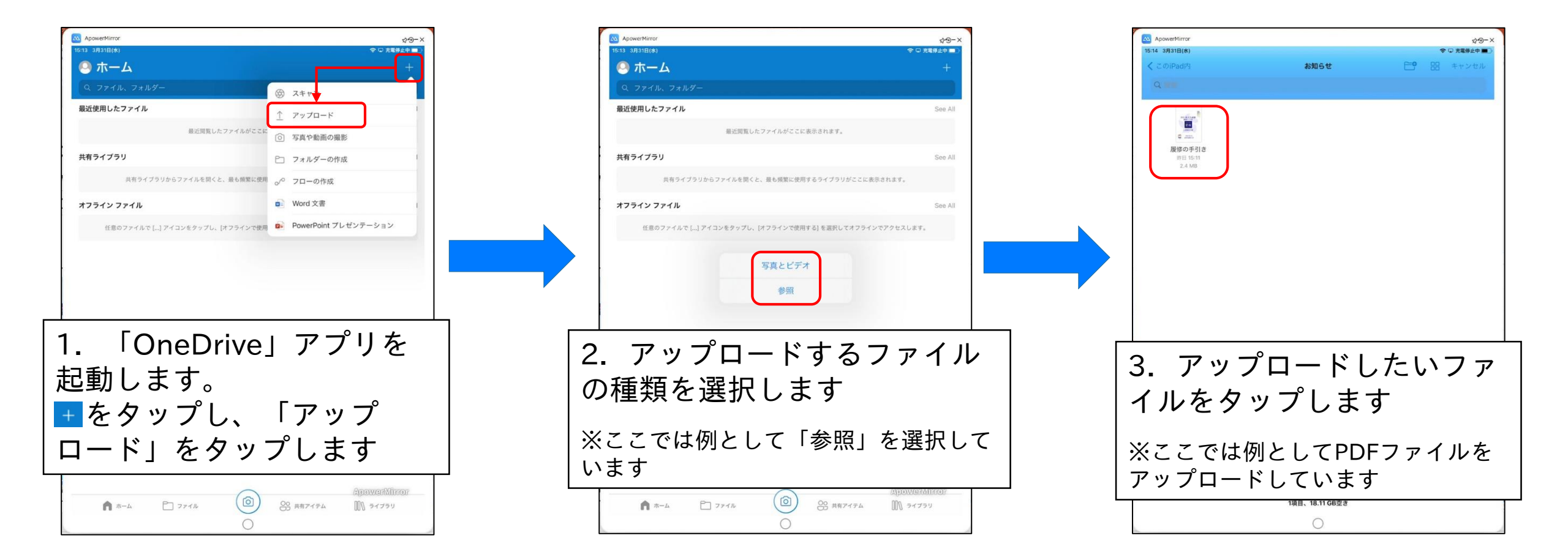

# iPadでOneDriveにファイルをアップロードする①

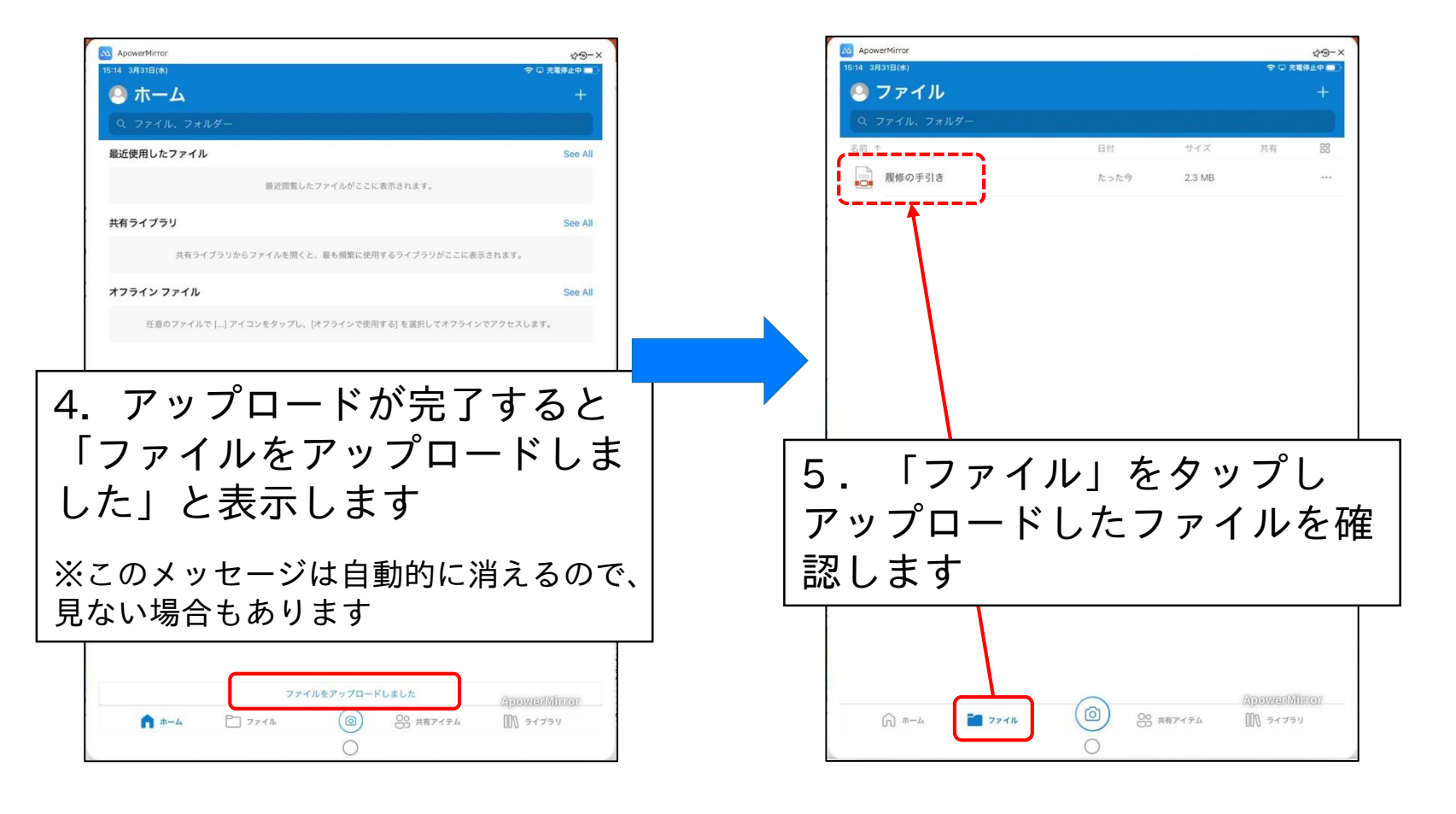

# iPadでOneDriveにファイルをアップロードする②

iPadからOneDriveにファイルをアップロードする方法です。 ②はOneDrive以外のアプリから、アップロードする方法です。

アプリによってはこの操作ができない場合もあります。アプリの機能は各自で確認してください。

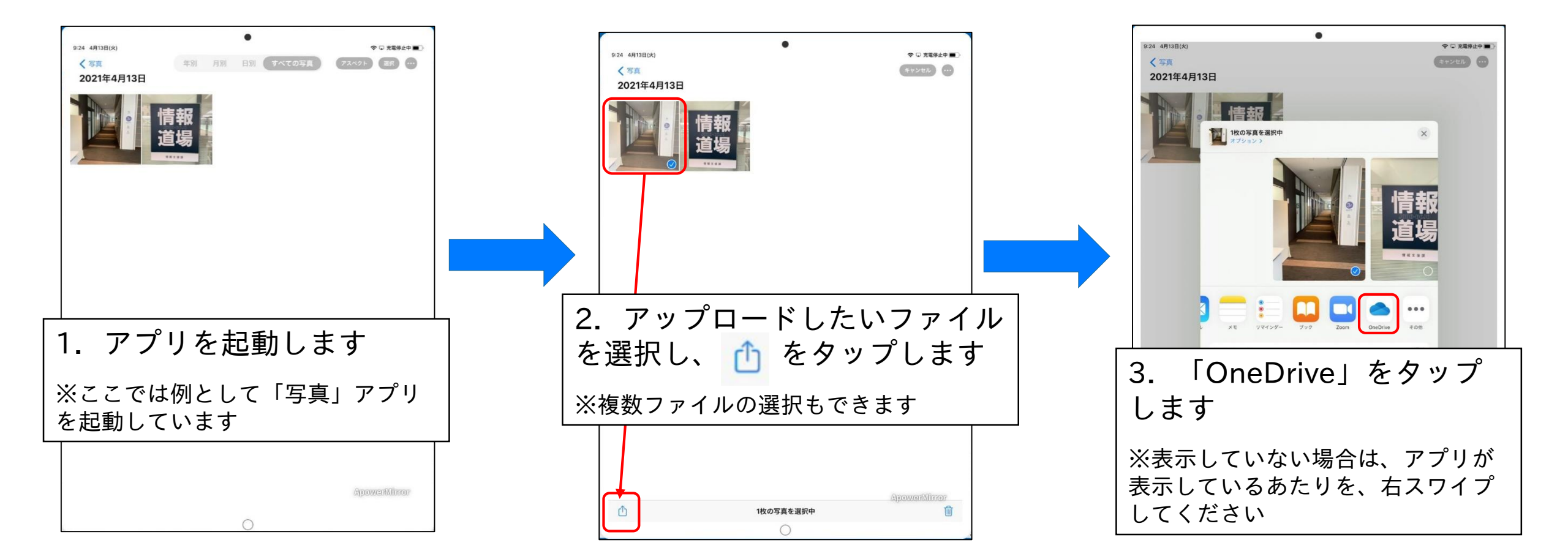

# iPadでOneDriveにファイルをアップロードする②

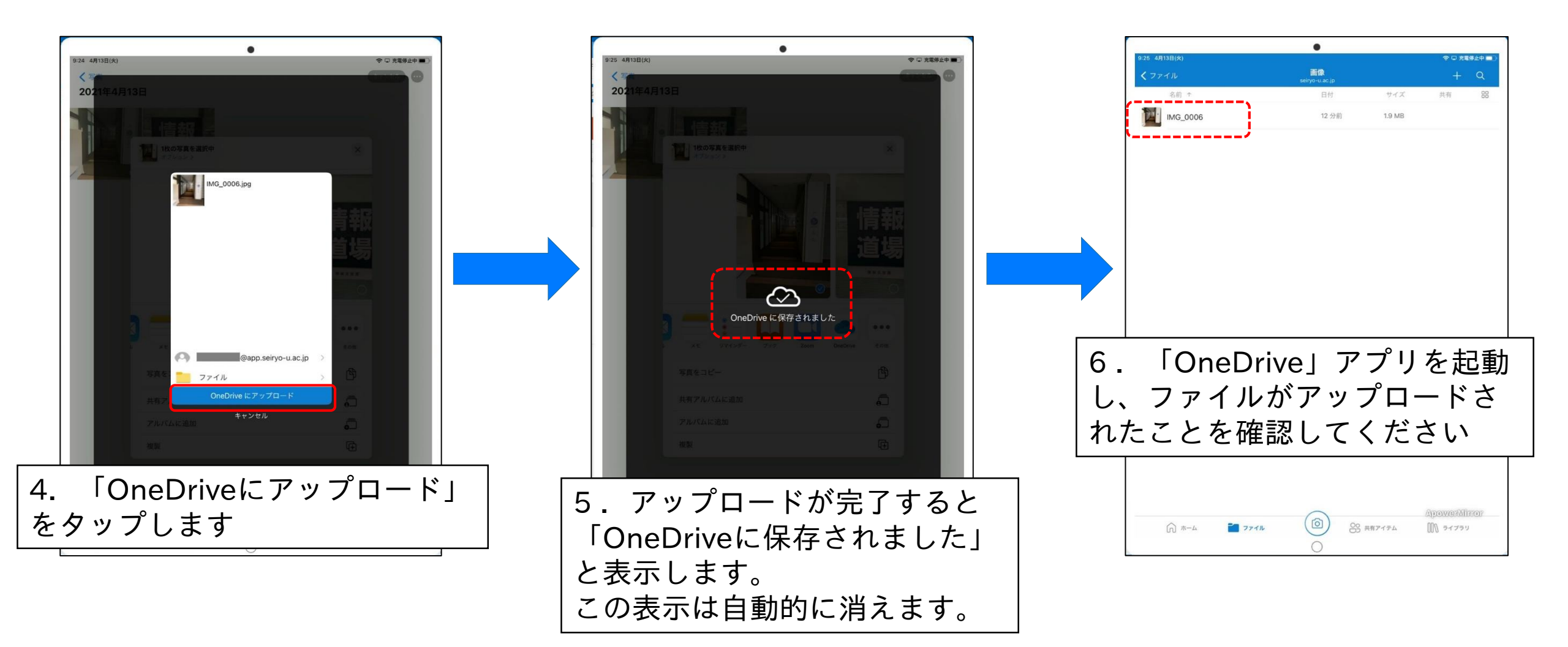

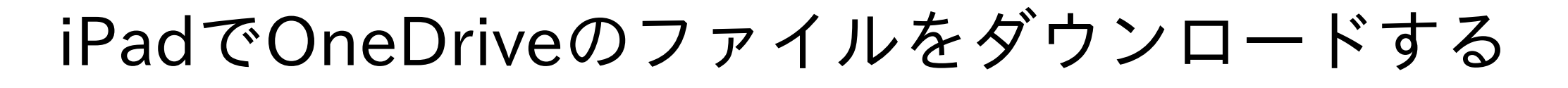

iPadからOneDriveにあるファイルをダウンロードする方法です。 OneDriveにあるファイルを直接編集することも可能です。その場合は、自動保存されます。 必要に応じてダウンロードしたり、直接編集したりを使い分けてください。

| 1007 4月13日(x)       全日見ちり上回         くフィル       画像<br>selycouscip       + Q         名前 *       日付       ワイズ       共有       B8         副 MG_0003       ドキュメント 2021-04-13T00_55_38.docx       ***         副 MG_0004       ①       共有       ***         副 MG_0005       ①       所称       ***         副 MG_0006       ①       オフラインで利用可能にします       ***         ①       詳細       ***       ①       詳細         ①       ごのファイルの名前の変更       ②       別のアブリで開く       ●         ①       新しいウィンドウで開く       ●       新しいウィンドウで開く       ● | 1007 4/148(x)       100         100       1017       1017       1017       1017       1017       1017       1017       1017       1017       1017       1017       1017       1017       1017       1017       1017       1017       1017       1017       1017       1017       1017       1017       1017       1017       1017       1017       1017       1017       1017       1017       1017       1017       1017       1017       1017       1017       1017       1017       1017       1017       1017       1017       1017       1017       1017       1017       1017       1017       1017       1017       1017       1017       1017       1017       1017       1017       1017       1017       1017       1017       1017       1017       1017       1017       1017       1017       1017       1017       1017       1017       1017       1017       1017       1017       1017       1017       1017       1017       1017       1017       1017       1017       1017       1017       1017       1017       1017       1017       1017       1017       1017       1017       1017       1017       1017       1017 <th>1007 4月13日(A)       マロス目分にして         くフォイル       副目       サイズ       共有       図         公司 さ       日付       サイズ       共有       図         副目       106_0003       10       10       10       10         副目       IMG_0004       10       10       10       10       10       10       10       10       10       10       10       10       10       10       10       10       10       10       10       10       10       10       10       10       10       10       10       10       10       10       10       10       10       10       10       10       10       10       10       10       10       10       10       10       10       10       10       10       10       10       10       10       10       10       10       10       10       10       10       10       10       10       10       10       10       10       10       10       10       10       10       10       10       10       10       10       10       10       10       10       10       10       10       10       10       <th10< th=""></th10<></th> | 1007 4月13日(A)       マロス目分にして         くフォイル       副目       サイズ       共有       図         公司 さ       日付       サイズ       共有       図         副目       106_0003       10       10       10       10         副目       IMG_0004       10       10       10       10       10       10       10       10       10       10       10       10       10       10       10       10       10       10       10       10       10       10       10       10       10       10       10       10       10       10       10       10       10       10       10       10       10       10       10       10       10       10       10       10       10       10       10       10       10       10       10       10       10       10       10       10       10       10       10       10       10       10       10       10       10       10       10       10       10       10       10       10       10       10       10       10       10       10       10       10       10       10       10       10       10 <th10< th=""></th10<> |
|----------------------------------------------------------------------------------------------------|----------------------------------------------------------------------------------------------------|----------------------------------------------------------------------------------------------------|
| <ol> <li>ダウンロードしたいファ<br/>イルの ・・・ をタップし、</li> <li>「共有」をタップします</li> <li>◎ ※ MR7&lt;7A</li> </ol>                                                                                                    | Xマセーシー<br>法信<br>・・・・・・・・・・・・・・・・・・・・・・・・・・・・・・・・・・                                                                                                    | 3. 「"ファイル"に保存」<br>をタップします<br><sup>()</sup> №-4 <sup>(2)</sup> 2774 <sup>(3)</sup> ※ ##7794 <sup>(3)</sup> 97799                                                                                                    |

# iPadでOneDriveのファイルをダウンロードする

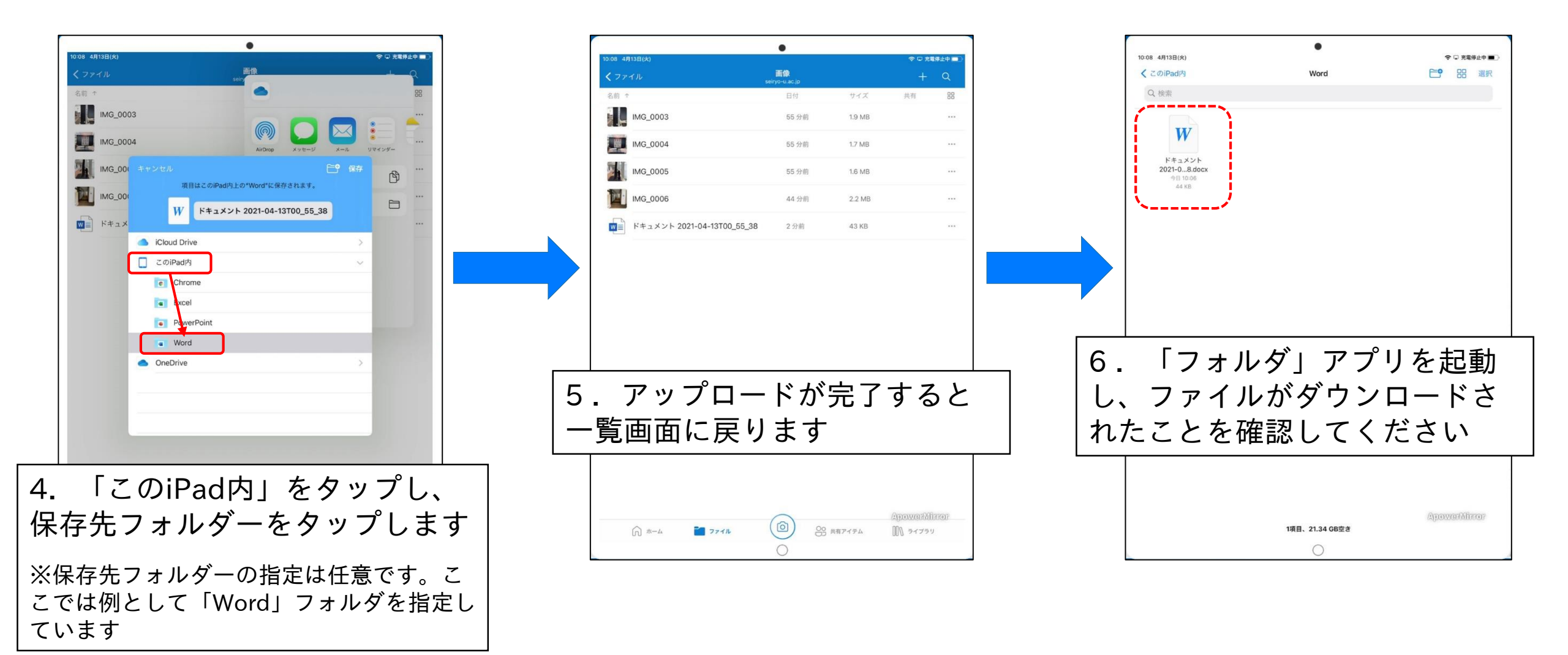

# パソコンでOneDriveにサインインする

パソコンでOneDriveにログインする方法です。 OneDriveのサインインに使うユーザーIDとパスワードは、Active!Mailに通知されています。 事前に確認してから作業を始めてください。

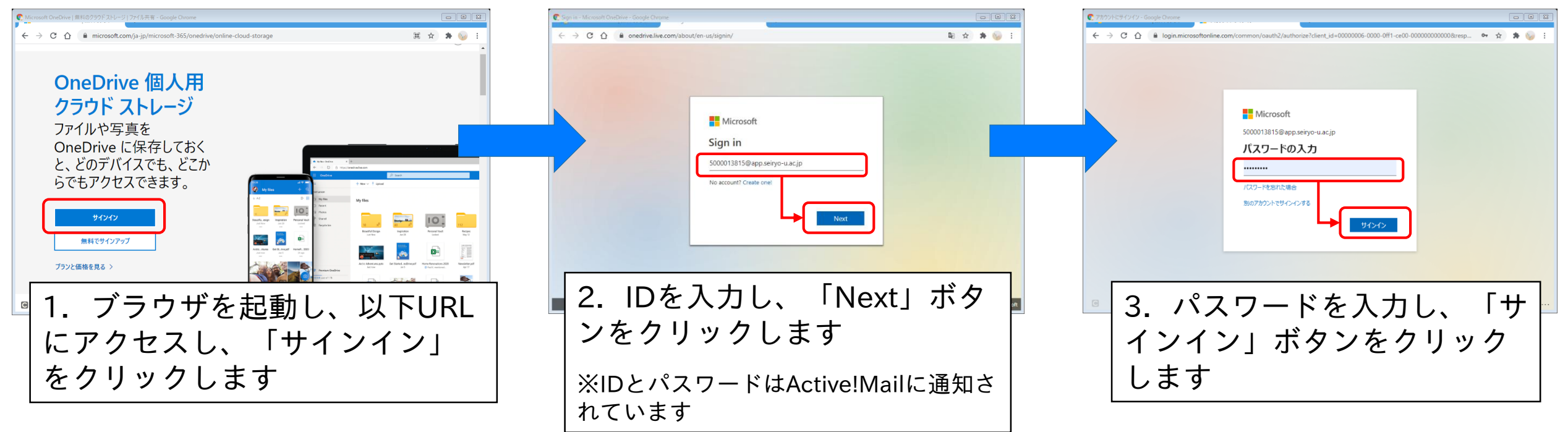

OneDriveのURL

https://www.microsoft.com/ja-jp/microsoft-365/onedrive/online-cloud-storageonedrive

# パソコンでOneDriveにサインインする

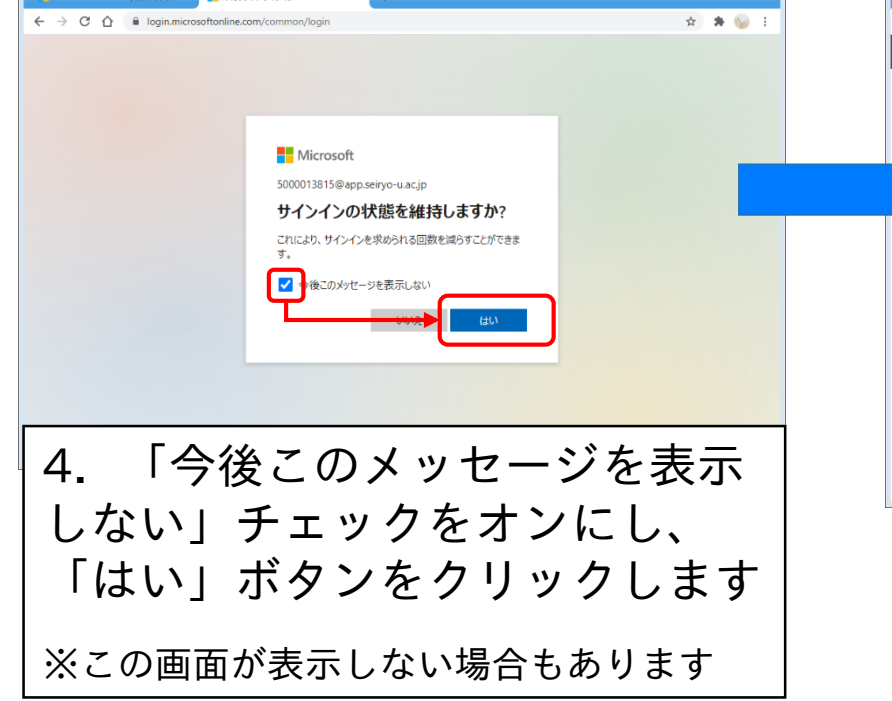

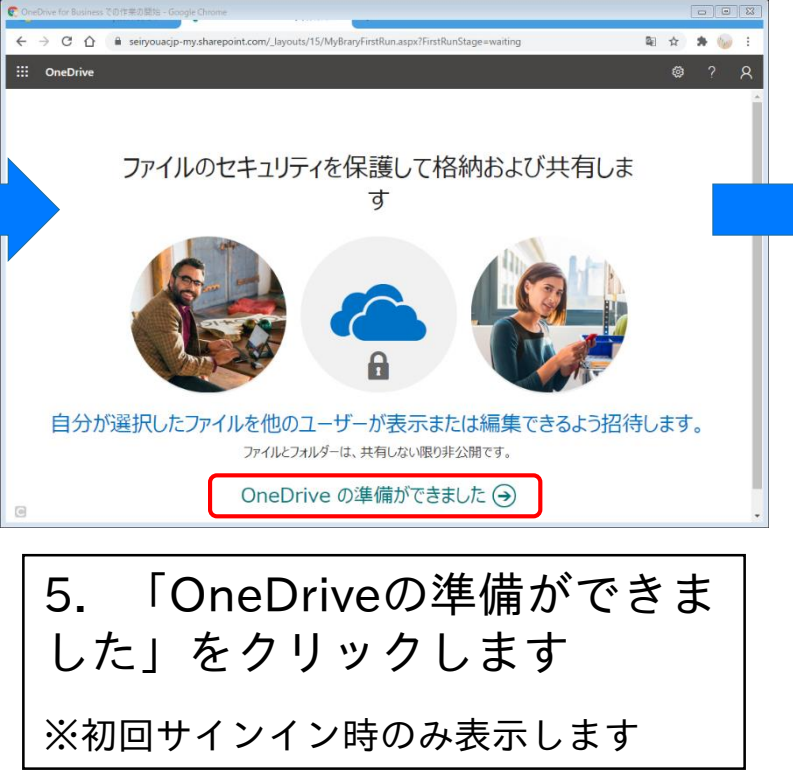

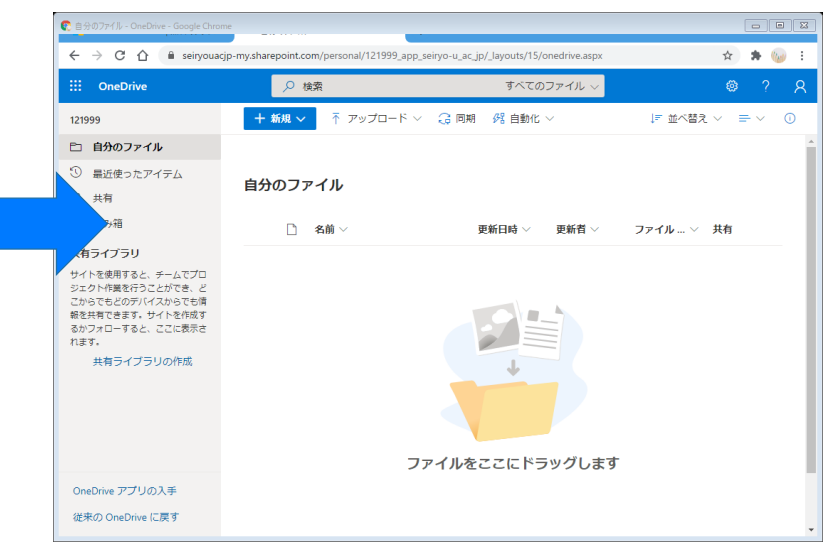

6. OneDriveのサインインが 完了しました

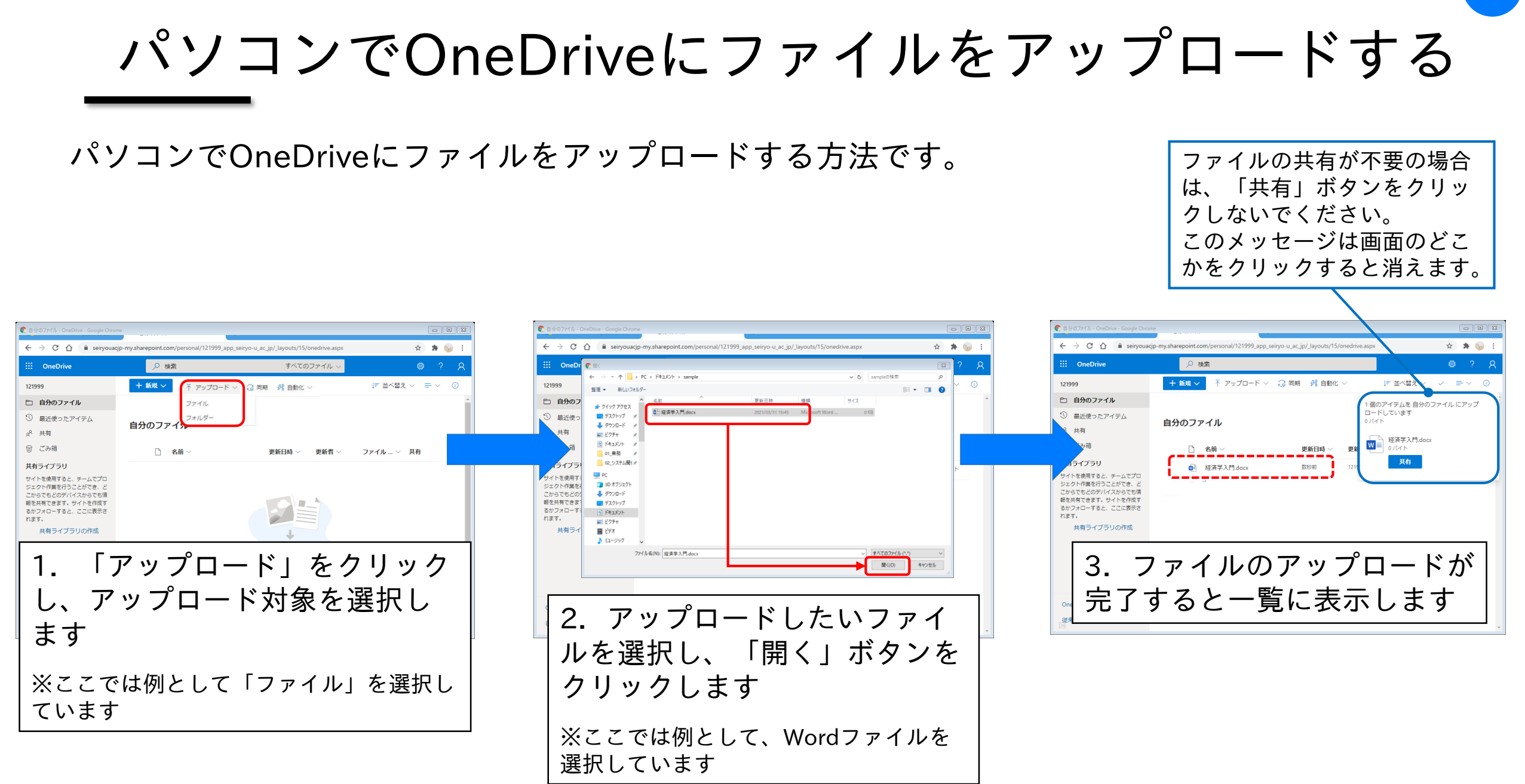

# パソコンでOneDriveのファイルをダウンロードする

パソコンでOneDriveのファイルをダウンロードする方法です。

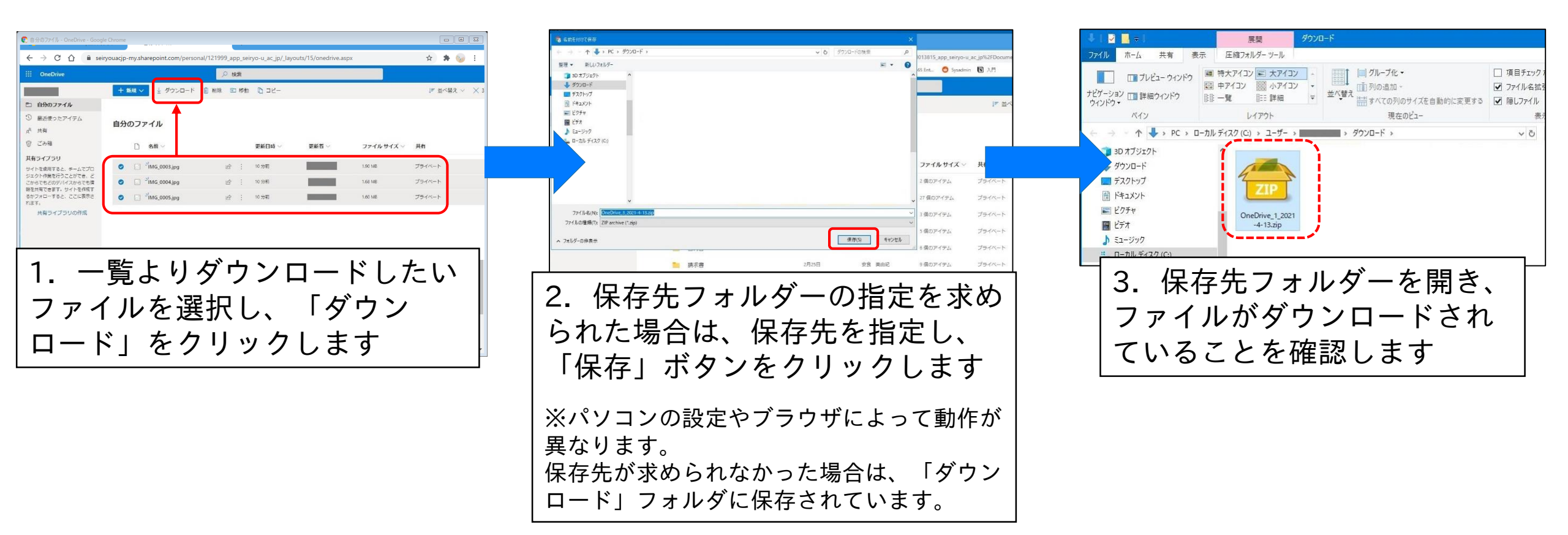